※今回のメールサーバー移管に伴い、移管前の旧メールサーバーに未受信メールがある場合のメール受信方法です。新規追加登録方法ではありませんのでご注意下さい。

受信メールサーバー修正と受信は2020年6月10日から2020年6月17日の間に行って下さい。期日を過ぎると旧メールサーバーからの受信はできなくなりますのでご注意下さい。

①Thunderbirdを起動します。

| Mozilla Thunderbird                                               |                                                                                                    |  |  |  |  |
|-------------------------------------------------------------------|----------------------------------------------------------------------------------------------------|--|--|--|--|
| ファイル( <u>F</u> ) 編集( <u>E</u> ) 表示( <u>V</u> ) 移動( <u>G</u>       | ) メッセージ( <u>M</u> ) 予定とToDo( <u>N</u> ) ツール( <u>T</u> ) ヘルプ( <u>H</u> )                                                                             |  |  |  |  |
| ⊠ *****@bbm-*.jp                                                  |                                                                                                    |  |  |  |  |
| 🖓 受信 🖌 🖋 作成 🖌 🖓 チャ                                                | yト 🙎 アドレス帳 🔊 タグ 👻 🧊 クイックフィルター                                                                                                    |  |  |  |  |
| ✓ ≥ *****@bbm-*.jp 過 受信トレイ (1) □ 下書き                              | Thunderbird Mail - *****@bbm-*.jp                                                                                                    |  |  |  |  |
| 送信済みトレイ                                                           | メール                                                                                                    |  |  |  |  |
|                                                                   | <ul> <li>&gt;&gt;&gt;&gt;&gt;&gt;&gt;&gt;&gt;&gt;&gt;&gt;&gt;&gt;&gt;&gt;&gt;&gt;&gt;&gt;&gt;&gt;&gt;&gt;&gt;&gt;&gt;&gt;&gt;&gt;&gt;&gt;</li></ul> |  |  |  |  |
|                                                                   | アカウント                                                                                                    |  |  |  |  |
| <ul> <li>▼ ■ ローカルフォルター</li> <li>⑩ ごみ箱</li> <li>▲ 送信トレイ</li> </ul> | ごのアカウントの設定を表示する アカウントのセットアップ:                                                                                                    |  |  |  |  |
|                                                                   | 🖂 メール 🛛 チャット 🖓 ニュースグループ 🔝 フィード                                                                                                    |  |  |  |  |
|                                                                   | 新しいカレンダーを作成する                                                                                                    |  |  |  |  |

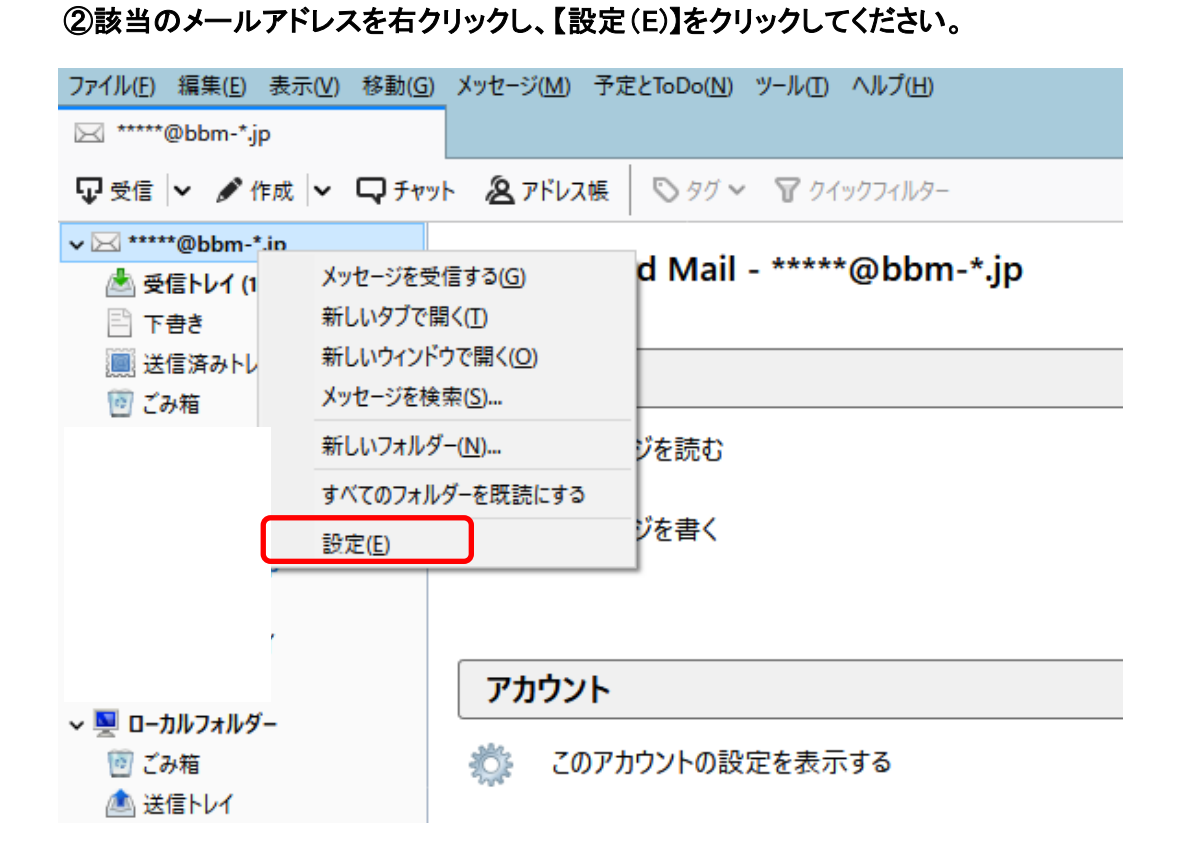

## ③サーバー設定をクリックします。

| アカウント設定                                                           |   |                                                                  |                                      |
|-------------------------------------------------------------------|---|------------------------------------------------------------------|--------------------------------------|
| ✓ 図 <u>*****@bbm-*.jp</u><br>サーバー設定<br>送信控えと特別なフォルダー<br>短年とマドレフトカ | ^ | <mark>アカウント設定 - &lt;*****</mark><br>アカウント名( <u>N</u> ): *****@bb | *@bbm-*.jp><br>m-*.jp                |
| 編集とアドレスハリ<br>迷惑メール<br>ディスク領域<br>開封確認                              |   | 既定の差出人情報<br>このアカウントで使用する既定<br>を表すために使用されます。                      | Eの差出人情報を設定してください。これはメッセージの差出人;       |
| セキュリティ<br>✓ ☑ jful_test<br>サーバー設定<br>送信控えと特別なフォルダー                | ~ | コ III(エ):<br>メールアドレス(E):<br>返信先 (Reply-to)( <u>S</u> ):          | IIIIIIIIIIIIIIIIIIIIIIIIIIIIIIIIIIII |
| アカウント操作( <u>A</u> )                                               | ~ | 組織 (Organization)( <u>O</u> ):                                   | OK                                   |

| アカウント設定                   |                                                         | $\times$ |
|---------------------------|---------------------------------------------------------|----------|
| ✓ ☑ <u>*****@bbm-*.jp</u> | サーバー設定                                                  | ^        |
| サーバー設定                    |                                                         |          |
| 送信控えと特別なフォルダー             |                                                         |          |
| 編集とアドレス入力                 | サーバー名( <u>S</u> ): mail.bbm-a.jp ホート(P): 110 〒 既定値: 110 |          |
| 迷惑メール                     | ユーザー名( <u>N</u> ): test@bbm-a.jp                        |          |
| ディスク領域                    |                                                         |          |
| 開封確認                      | セキュリティ設定                                                |          |
| セキュリティ                    | 接続の保護(U): なし ∨                                          |          |
| ✓ ⊠ jful_test             | 認証方式(!): 平文のパスワード認証 (安全でない) ~                           |          |
| サーバー設定                    |                                                         | 1        |
| 送信控えと特別なフォルダー ∨           |                                                         |          |
| アカウント操作(A) V              | ッ-//-設た<br>□ □ 新美火ッセージがたいかお動陸に確認すろ(C)                   | ~        |
|                           |                                                         |          |
| アカワント設定                   |                                                         |          |
| ✓ ☑ <u>*****@bbm-*.jp</u> | ^ サ−パ−設定                                                |          |
| サーバー設定                    | サーバーの種類・ DOP メールサーバー                                    |          |
| 送信控えと特別なフォルダー             |                                                         |          |
| 編集とアドレス入力                 | リーハー治(2): 106.154.235 パート(2): 110 〒 成正値: 11             | 10       |
| 迷惑メール                     | ユーザー名( <u>N</u> ): ****@bbm-*.jp                        |          |
| ディスク領域                    |                                                         |          |
| 開封確認                      | セキュリティ設定                                                |          |
| セキュリティ                    | 接続の保護(U): なし                                            | ~        |
| ✓ ⊠ jful_test             | 認証方式(1): 平文のパスワード認証 (安全でない)                             | ~        |
| サーバー設定                    |                                                         |          |
| 送信控えと特別なフォルダー             | v                                                       |          |
| アカウント操作(A)                |                                                         |          |
|                           |                                                         | ャンセノ     |

## ④サーバー名を変更します。【59.106.154.235】と入力します。

## ⑤旧メールサーバーからのメールをすぐに受信します。 旧メールボックスに未受信メールが残っている場合のみ受信が行われます。

| ファイル( <u>F</u> ) 編集( <u>E</u> ) 表示( <u>V</u> ) 移動( <u>G</u> )                                  | メッセージ( <u>M</u> ) 予定とToDo( <u>N</u> ) ツール( <u>T</u> ) ヘルプ( <u>H</u> ) |  |
|------------------------------------------------------------------------------------------------|-----------------------------------------------------------------------|--|
| ⊠ *****@bbm-*.jp                                                                               |                                                                       |  |
| 🖵 受信 🖌 🖋 作成 🖌 🖵 チャッ                                                                            | ▶ & アドレス帳 🛇 タグ Y 🍸 クイックフィルター                                          |  |
| <ul> <li>✓ </li> <li>✓ * *****@bbm-*.jp の新著メッセー</li> <li>▲ 受信トレイ (1)</li> <li>○ 下書き</li> </ul> | <sup>ジを受信します</sup> rbird Mail - *****@bbm-*.jp                        |  |
| ■ 送信済みトレイ                                                                                      | メール                                                                   |  |
| 12 こみ相<br>マ ⊠ jful_test<br>過 受信トレイ                                                             | ジを読む                                                                  |  |
|                                                                                                | メッセージを書く                                                              |  |
| 📥 受信トレイ<br>🌉 送信済みトレイ                                                                           |                                                                       |  |
| ◎ ごみ箱                                                                                          | アカウント                                                                 |  |
| マ 型 ローガルノオルター<br>図 ごみ箱<br>▲ 送信トレイ                                                              | 🎊 このアカウントの設定を表示する                                                     |  |
|                                                                                                | 🚘 アカウントのセットアップ:                                                       |  |

⑥受信が完了したら、再度受信メール名の設定を元に戻します。

②~④の作業を再度行い、受信メールサーバー名を元に戻して【OK】をクリックしてください。 注意!サーバー名を元に戻さないと新メールが受信できなくなりますのでご注意下さい。

お客様のメールサーバー名は、BBMより郵送しております設定案内書の受信メール(POP3) サーバー名となります。送信サーバー名と同一です。

| アカウント設定                                 | 〒のサーバー                                                                   |
|-----------------------------------------|--------------------------------------------------------------------------|
| ✓ ☑ <u>*****@bbm-*.jp</u> ^<br>#−./(-設定 | サーバー設定                                                                   |
| 送信控えと特別なフォルダー<br>編集とアドレス入力              | サーバーの種類: POP メールサーバ<br>サーバー名( <u>S</u> ): mail.bbm-*.jp ポート(P): 110 € 既定 |
| 迷惑メール<br>ディスク領域                         | ユーザー名( <u>N</u> ): ****@bbm-*jp                                          |
| 開封確認                                    | セキュリティ設定                                                                 |
| マ ☑ jful_test<br>サーバー設定                 | 認証方式( <u>l</u> ): 平文のパスワード認証 (安全でない)                                     |
| ジーハー設定<br>送信控えと特別なフォルダー ∨               | サーバー設定                                                                   |
| アカウント操作( <u>A</u> )  ¥                  | ス」新美乂ッヤージがたいかお動陸に確認する(^)<br>○/                                           |
|                                         | OK                                                                       |